## 1. <u>https://webtraining.easydrivers.at/auth/login</u> aufrufen

| EASY DRIVERS Webtraining                    |  |
|---------------------------------------------|--|
| Login                                       |  |
| Handynummer oder Emailadresse               |  |
| Kennwort                                    |  |
| Kennwort vergessen? Neues Kennwort vergeben |  |
| Login ->                                    |  |
| Ich bin neu hier                            |  |

Um das EASY DRIVERS Webtraining verwenden zu können, musst du erst Deinen Zugang aktivieren. Benötigst Du Hilfe? <u>Anleitung ansehen</u> Zugang aktivieren

2. Auf "Zugang aktivieren" klicken

|                                                                        | EASY DRIVERS Webtraining                                                                                                    |  |  |
|------------------------------------------------------------------------|----------------------------------------------------------------------------------------------------|--|--|
|                                                                        | Zugang per SMS aktivieren                                                                                                    |  |  |
|                                                                        | Du bekommst eine SMS mit einer Ziffernfolge zugeschickt die du auf der nächsten Seite eingeben musst.                                                                                  |  |  |
|                                                                        | Du musst hier Deine <b>Handynummer</b> verwenden die Du Deiner Fahrschule bekannt gegeben hast.<br>Den <b>Code</b> findest du auf dem Deckblatt deiner Unterlagen. Siehe <u>hier</u> . |  |  |
|                                                                        | Handynummer                                                                                                    |  |  |
|                                                                        | Code (optional)                                                                                                    |  |  |
|                                                                        | Wenn du noch keinen Code hast, kannst du diesen auch später eingeben.                                                                                                    |  |  |
| □ Ich habe die Allgemeinen Geschäftsbedingungen gelesen und akzeptiert |                                                                                                    |  |  |
|                                                                        | SMS zuschicken                                                                                                    |  |  |
|                                                                        | Du möchtest deinen Account mittels Email aktivieren?                                                                                                    |  |  |
|                                                                        | Account mit Email aktivieren                                                                                                    |  |  |

- 3. Handynummer eingeben
- 4. Es muss KEIN Code eingegeben werden!
- 5. Allgemeine Geschäftsbedingungen akzeptieren (Kästchen anhaken)
- 6. Auf "SMS zuschicken" klicken

| EASY DRIVERS Webtraining                                                                                                  |  |
|----------------------------------------------------------------------------------------------------|--|
| Zugang per SMS aktivieren                                                                                                 |  |
| Du hast eine eine SMS mit einer Ziffernfolge zugeschickt bekommen. Gibt diese nun ein und klicke auf<br>"Bestätigen".     |  |
| Auf der nächsten Seite musst du dann ein Kennwort festlegen. Damit wird die Aktivierung deines Accounts<br>abgeschlossen. |  |
| Ziffernfolge, die du per SMS erhalten hast                                                                                |  |
| Bestätigen                                                                                                    |  |

Solltest du keine SMS bekommen haben klicke hier und versuche es noch einmal.

- 7. Ziffernfolge, die du per SMS erhalten hast, eingeben
- 8. Auf "Bestätigen" klicken

Keine SMS erhalten?

| Zugang aktivieren                               |                     |
|-------------------------------------------------|---------------------|
| Um deinen Zugang zu aktivieren musst du nun ein | Kennwort festlegen. |
| Kennwort                                        |                     |
| Kennwort wiederholen                            |                     |
| Kennwort festlegen und Aktivierung abschließen  |                     |

- 9. Kennwort festlegen und wiederholen
- 10. Auf "Kennwort festlegen" klicken